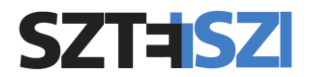

## SZTE munkahelyi fiók beállítása Microsoft alkalmazásokban

A Teams vagy Office-programok telepítésekor Microsoft fiókos beléptetést kér, amelyhez a Szegedi Tudományegyetem munkavállalói az egyetemi azonosítójukhoz tartozó e-mail címet (**@szte.hu** végű) és az ahhoz tartozó jelszót használhatják.

A megadott @szte.hu végű e-mail és jelszó után a következő ablak jelenik meg:

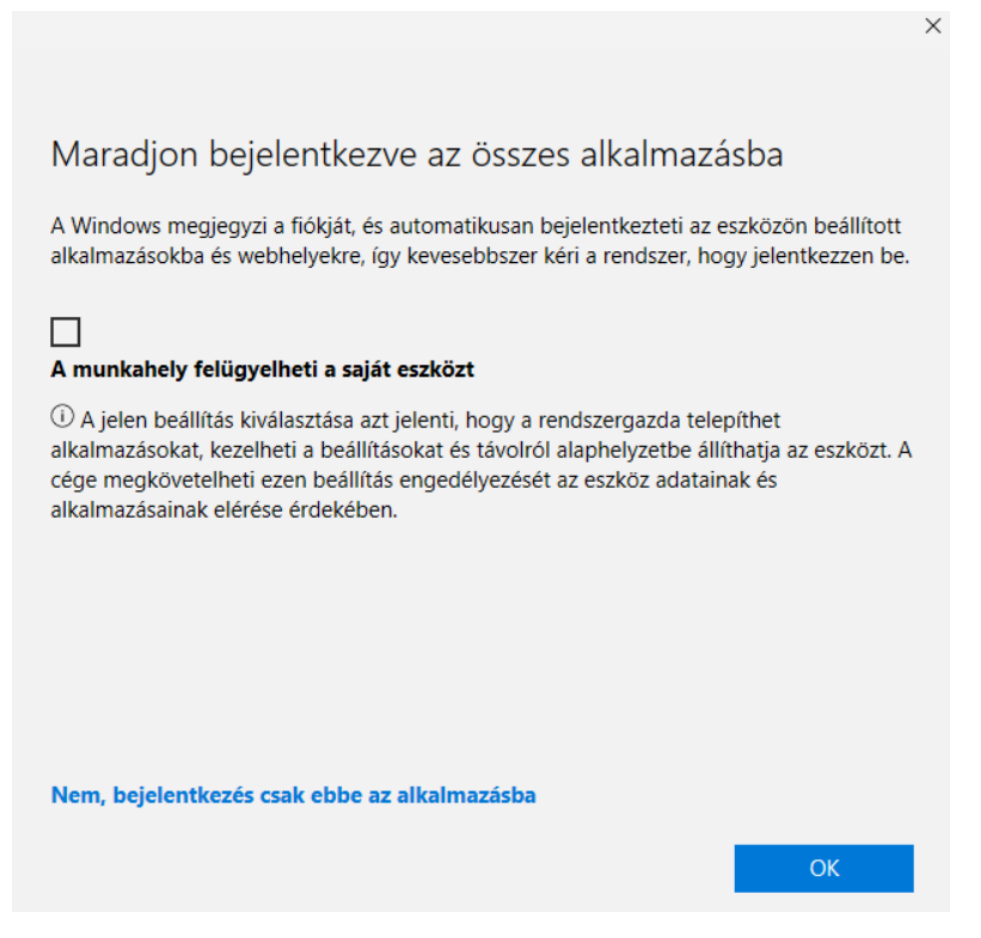

Kattintson a bal alsó sarokban levő "*Nem, bejelentkezés csak ebbe az alkalmazásba*" szövegre.

Ha az OK gombbal lépteti tovább a bejelentkezést, azt fogja tapasztalni, hogy megjelenik egy rendszergazda profil és az egyetemi policy-kat (irányelveket / beállításokat) kezdi el érvényesíteni a rendszer. A visszaállításra ebben az esetben a *Gépház / Fiókok / Hozzáférés munkahelyi vagy iskolai rendszerhez* menüpont alatt a @*szte.hu* munkahelyi fiókra kell kattintani, ahol megjelenik a *Kapcsolat bontása* ikon.

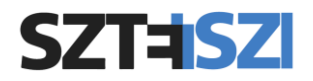

| က် Kezdőlap                                    | Hozzáférés munkahelyi vagy iskolai rendszerhez                                                                                                    |
|------------------------------------------------|----------------------------------------------------------------------------------------------------|
| Beállítás keresése ,                           | Hozzáférést kaphat a szervezeti erőforrásokhoz, például e-mailekhez,<br>alkalmazásokhoz és a hálózathoz. Lehet, hogy a csatlakozással a<br>munkahely vagy iskola kezelésébe kerülnek az eszköz bizonyos<br>beállításai. A részletekről az illetékes személytől kérhet tájékoztatást. |
| RΞ Az Ön adatai                                | Jelentkezzen be újból a munkahelyi vagy az iskolai fiók kijavításához.                                                                                                    |
| 🖾 E-mail és fiókok                             | + Csatlakozás                                                                                                    |
| 🔍 Bejelentkezési lehetőségek                   | Munkahelyi vagy iskolai fiók                                                                                                    |
| Hozzáférés munkahelyi vagy iskolai rendszerhez | @szte.hu<br>A fiók kezelése                                                                                                    |
| A₊ Családtagok és más felhasználók             | Infó Kapcsolat bontása                                                                                                    |
| $\bigcirc$ Windows biztonsági másolat          |                                                                                                    |
|                                                |                                                                                                    |
|                                                |                                                                                                    |